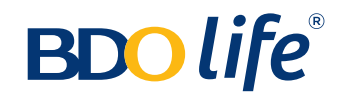

# How to Pay Your BDO Home Loan MRI

## For Over-the-counter Payments at any BDO branch

#### STEP 1:

Bring your Renewal Advice to any BDO branch nationwide.

### STEP 2:

Fill out the Cash or Check Transaction Slip by following the payment instructions in your Renewal Advice. Proceed to the BDO bank teller with your payment. Your payment will be posted after 2-3 banking days.

| <b>BDO</b> life <sup>®</sup>                                                                                                    |
|----------------------------------------------------------------------------------------------------|
| Please bring this renewal advise when paying your premiums.                                                                                                    |
| Juan Dela CruzPayment Reference Number<br>288000000Block 1 Lot 4 ABCD Street,<br>Alphabet Village,<br>Makati City, 1200Annual Premium Due<br>Php 2,000.00Premium Due Date<br>August 26, 2019                                                                                                    |
| Your mortgage redemption insurance will be renewed with the following details:         Insurance Details         Name of Insured       :       Juan Dela Cruz         Coverage Amount       :       Php 1,012,943.29         Coverage Period       :       August 26, 2019 to August 25, 2020         Confirmation of Coverage Number       :       ABC-004068         Annual Premium Due       :       Php 2,000.00         Premium Due Date       :       August 26, 2019         Payment Reference Number       :       288000000         Renewal of your mortgage redemption insurance is necessary so that, in case of insurance claim, proceeds from your coverage will be used to pay for your outstanding loan with BDO Unibank. This will relieve your loved ones of the related outstanding loan obligation.         Upon receipt of your above-mentioned premium payment, we shall be sending you a Confirmation of Coverage letter.         Should you have any questions or concerns, please call our Customer Care Hotline at (632) 8-885-4110 or email us at we-care@bdolife.com.ph. |
| PAYMENT INSTRUCTIONS         For BDO's Over-The-Counter - Bills Payment Facility, please use the following information:         Company Name: BDO Life Assurance Company, Inc. Institution Code: 0633         Product Code: NIA         Subscriber's Account No.: 2880000000         Fill out the transaction slip with the appropriate information.         C. Indicate the payment amount.         D. Proceed to the counter for your payment.         Please pay directly to the BDO bank teller.         When paying by check, please indicate "BDO Life Assurance Company, Inc." as the payee.                                                                                                    |
| <b>BDO Life Assurance Company, Inc.</b><br>BDO Corporate Center, 7899 Makati Avenue, Makati City, Metro Manila Philippines<br>Customer Care Hotline: (02) 885-4110 • Toll Free No. 1-800-1888-6603                                                                                                    |

Sample of Cash Transaction Slip

| BDO                                                               |                                   | Cash Transaction Slip                     | Currency<br>Pero US Dol                    | ar 🗆 Others 🖌                      | Date   |
|-------------------------------------------------------------------|-----------------------------------|-------------------------------------------|--------------------------------------------|------------------------------------|--------|
| Deposits Current Savings Time Deposit/                            | Account Name<br>Account No.       | ten in company page of the second second  | Use separate sl(p(s) for e<br>Denomination | ach type of transaction.<br>Pieces | Amount |
| Placement<br>For Account<br>with Deposit<br>Reference<br>Facility | Payor's Name                      | Raference No.                             | ~                                          |                                    | 1      |
| Bills Payment                                                     | Company Name<br>Subscriber's Name | Subscriber's Account No.                  | lateria                                    |                                    |        |
| Cash Card                                                         | Cardhoider's Name/Contact No.     | Cash Card No.                             |                                            |                                    |        |
| Payment Loan Trade                                                | Borrower's Name                   | Promissory Note No. / Trade Reference No. |                                            |                                    |        |
| Nechine Validation                                                |                                   |                                           |                                            |                                    |        |
|                                                                   |                                   |                                           | -                                          | Total Amount                       | /      |
|                                                                   | This serves as your receipt when  | machine velidated.                        |                                            |                                    | V03    |

# Sample of Check Transaction Slip

| BDO                                                  |                             | Check Transaction Slip                                                                                           | Currency                                  | ar 🗌 Others 🗸                                                                                                    | Date   |
|------------------------------------------------------|-----------------------------|----------------------------------------------------------------------------------------------------|-------------------------------------------|----------------------------------------------------------------------------------------------------|--------|
| Deposits                                             | Account Name                |                                                                                                    | Local On-us                               | MC/DD Othe                                                                                                    | rs     |
| Savings                                              | Account No.                 |                                                                                                    | Use separate slip(s) for e<br>Bank/Branch | ach type of transaction.<br>Check No.                                                                                                    | Amount |
| For Account<br>with Deposit<br>Reference<br>Facility | Payor's Name                | Reference No.                                                                                                    | 1                                         | <ul> <li>Image: A second second s</li></ul> | 1      |
| 🗌 Bills Payment 🧹                                    | Company Name                | institution Code Product Code                                                                                    |                                           |                                                                                                    |        |
| ~                                                    | Subscriber's Name           | Subscriber's Account No.                                                                                         |                                           |                                                                                                    |        |
| Deyment                                              | Borrower's Name             | Promissory Note No. / Trade Reference No.                                                                        |                                           |                                                                                                    |        |
| fachine Validation                                   |                             | and the second second second second second second second second second second second second second second second |                                           |                                                                                                    | -      |
|                                                      |                             |                                                                                                    |                                           |                                                                                                    |        |
|                                                      |                             |                                                                                                    |                                           |                                                                                                    |        |
|                                                      |                             |                                                                                                    |                                           | Total Amount                                                                                                    |        |
|                                                      | This serves as your receipt | when machine validated.                                                                                          |                                           |                                                                                                    | 1      |

# **For Online Payments**

#### STEP 1:

Log in to BDO Online Banking

| PERSONAL BUSINE       | SS | Login to BDO Online Banking                          |  |  |  |  |
|-----------------------|----|------------------------------------------------------|--|--|--|--|
| eBanking              | >  | User ID:                                             |  |  |  |  |
| Accounts              | >  |                                                      |  |  |  |  |
| Trust and Investments | >  | Password:                                            |  |  |  |  |
| Loans                 | >  | Login                                                |  |  |  |  |
| Credit Cards          | >  | Forgot your password?                                |  |  |  |  |
| Remittance Services > |    | Forgot your user ID?<br>Forgot your telephone PIN?   |  |  |  |  |
| Insurance             | >  | Not Yet Enrolled? Enroll Now!                        |  |  |  |  |
| Rewards               | >  | Security Features Online Banking Privacy Policy FAQs |  |  |  |  |

## STEP 2: Click Enrollment, select Company/Biller, then select Enroll

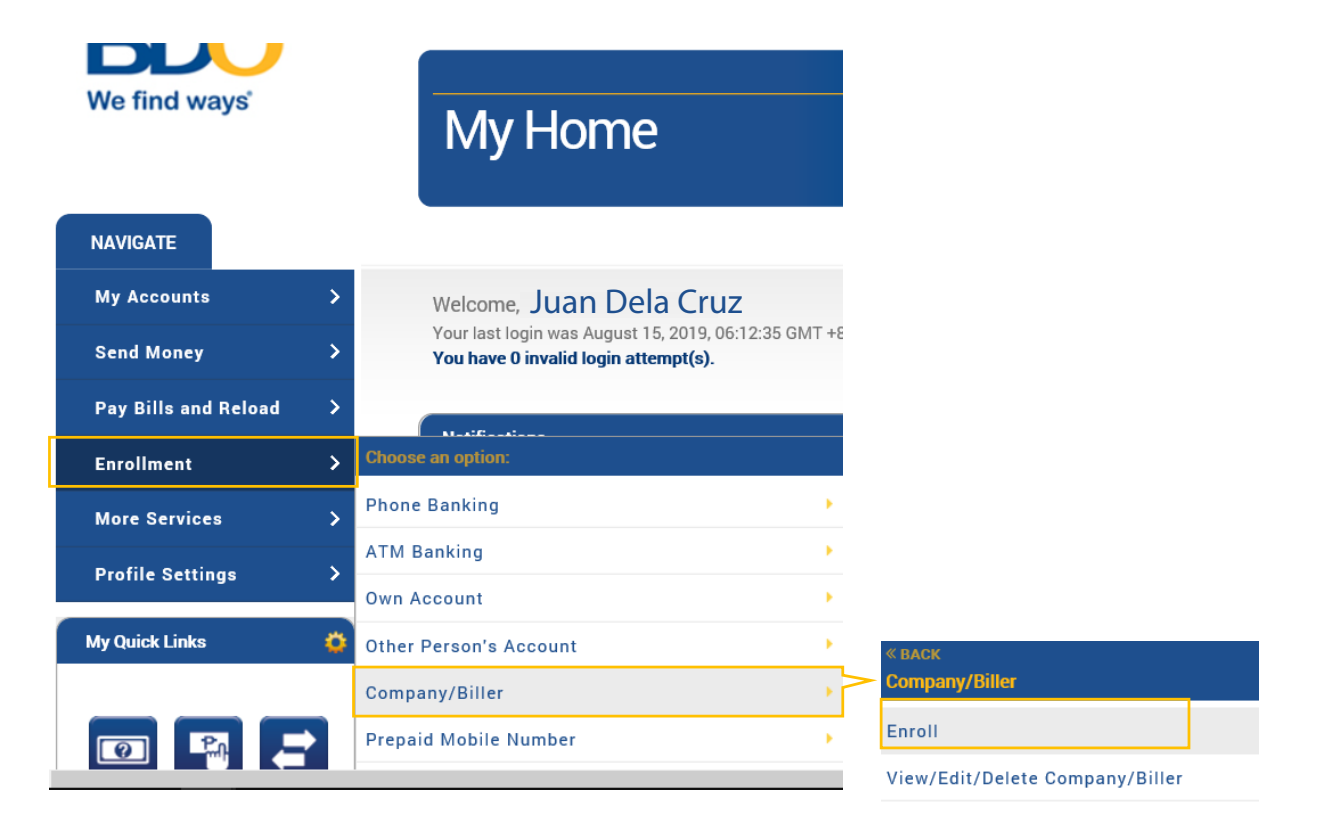

We protect<sup>®</sup>

#### STEP 3:

Fill in the Subscriber Number using the Payment Reference Number indicated in your Renewal Advice. For the Subscriber Name, use the Insured's Name (also found in your Renewal Advice).

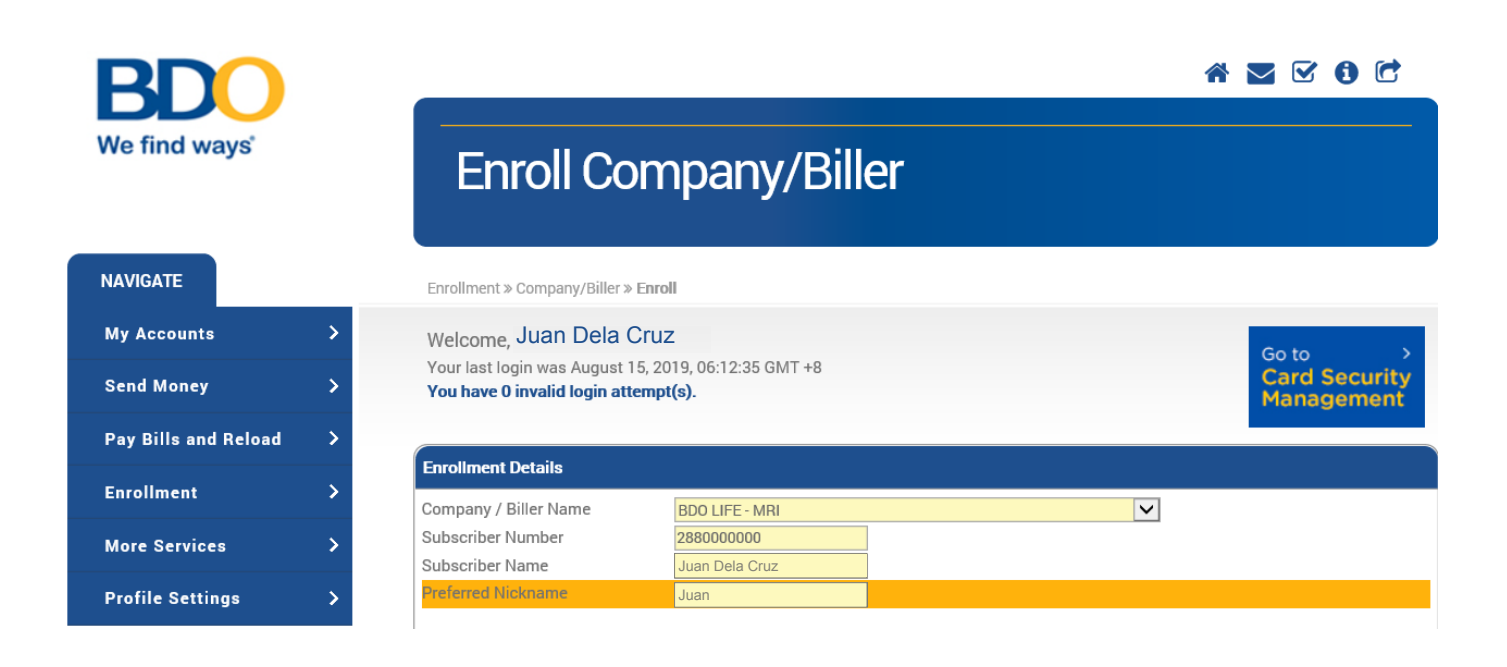

## STEP 4: Click the Submit button.

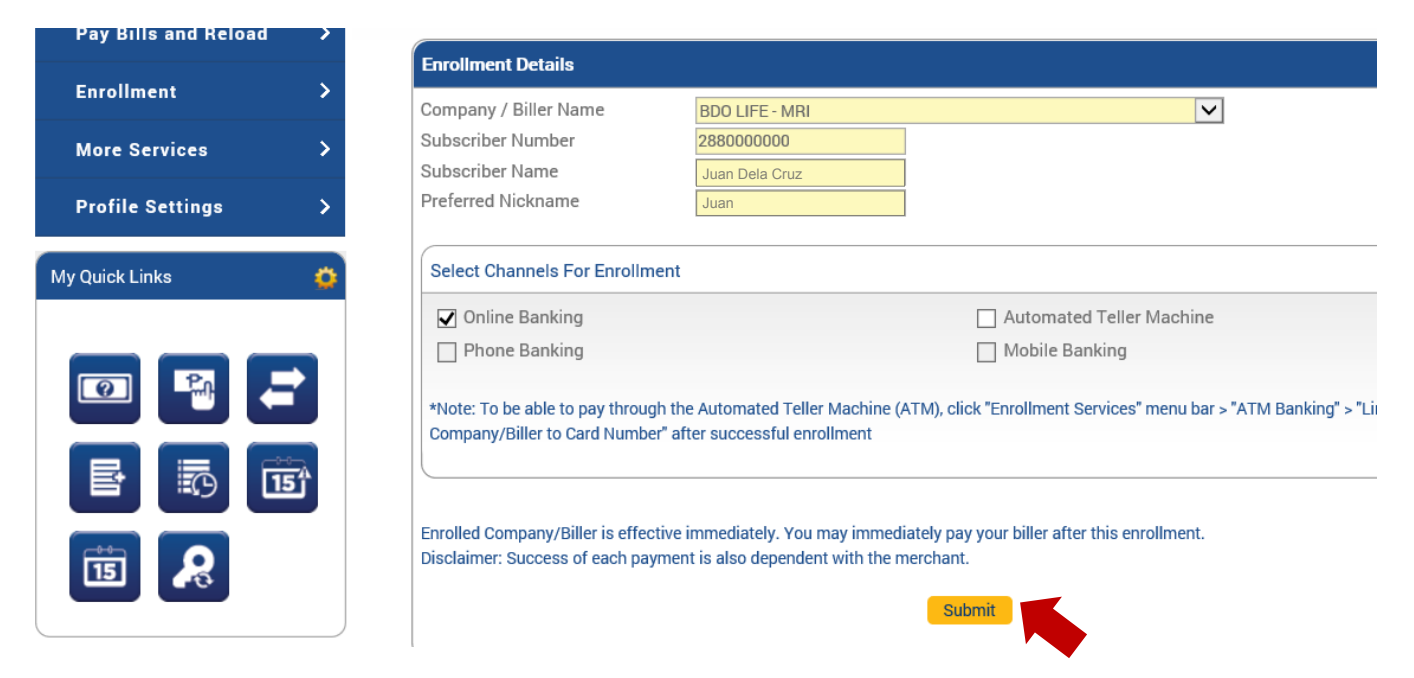

### STEP 5:

After a successful enrollment, look for the My Quick Links Menu on the left side panel of your screen then click the **Pay Bills** button.

| Send Money           | >              | Your last log<br><b>You have 0</b> | in was August 15,<br><b>invalid login atter</b> | , 2019, 17:48:2<br><b>npt(s)</b> . | 23 GMT +8   |                         |                |  |
|----------------------|----------------|------------------------------------|-------------------------------------------------|------------------------------------|-------------|-------------------------|----------------|--|
| Pay Bills and Reload | >              | -                                  |                                                 |                                    |             |                         |                |  |
| Enrollment           | >              | Inbox List                         |                                                 |                                    |             |                         |                |  |
| More Services        | >              |                                    |                                                 |                                    |             |                         |                |  |
| Profile Settings     | >              |                                    |                                                 |                                    |             |                         |                |  |
| My Quick Links       | •              |                                    |                                                 |                                    |             | Compose New Message Del | elete Selected |  |
| Pay Bills            |                |                                    |                                                 |                                    |             |                         |                |  |
|                      |                | Broadcast Messages List            |                                                 |                                    |             |                         |                |  |
|                      |                | Status                             | Date                                            | ~                                  | Valid Until | Subject                 |                |  |
|                      | <del>ث</del> ق |                                    |                                                 |                                    |             |                         |                |  |
|                      |                |                                    |                                                 |                                    |             |                         |                |  |

### STEP 6:

In the Pay Bills page, click on the options for **Pay this Company/Biller** and select **BDO Life-MRI** with the enrolled Subscriber Number. Input your **payment amount**. Remarks are optional. Once done, click **Submit**.

| BDO                  |   |                                                                      |                                      |      | * 🛛 🗹 🛈 🖒                   |
|----------------------|---|----------------------------------------------------------------------|--------------------------------------|------|-----------------------------|
| We find ways         |   | Pay Bills                                                            |                                      |      |                             |
| NAVIGATE             |   | Pay Bills and Reload » Bills Paymer                                  | nt » Pay Bills                       |      |                             |
| My Accounts          | > | Welcome, Juan Dela                                                   | a Cruz                               |      | Go to >                     |
| Send Money           | > | Your last login was August 15, 20<br>You have 0 invalid login attemp | 019, 17:48:23 GMT +8<br><b>t(s).</b> |      | Card Security<br>Management |
| Pay Bills and Reload | > |                                                                      |                                      |      |                             |
| Enrollment           | > | Payment Details                                                      |                                      |      |                             |
| More Services        | > | Pay this Company/Biller                                              | BDO LIFE - MRI (2881400300)          |      | V                           |
| Profile Settings     | > | Amount<br>Remarks                                                    | 2,000 08/26/2019 - 0825/2020         |      |                             |
| Ay Quick Links       | 0 | Subscriber Number<br>Subscriber Name                                 | 2880000000<br>Juan Dela Cruz         | Juan |                             |
| <b>e e e</b>         |   |                                                                      | Submit                               |      |                             |

### NOTE:

After your transaction, a page will open showing your Receipt/Reference Number to confirm your payment. We encourage you to keep a copy of this for future reference. Your payment will be posted after 2-3 banking days.